# Estación Operativa Multimercado

## Manual de Instalación

Los datos utilizados en los ejemplos del presente manual de instalación son ficticios y de finalidad aclaratoria. El presente manual de instalación cumple una función informativa sobre la configuración inicial del producto.

Realizado por el Centro de Atención a Usuarios de Caja de Valores S.A., Agosto 2015. Última actualización Junio2016.

### Contenido

| Instalación JAVA4                              |
|------------------------------------------------|
| Instalación de la EOMM7                        |
| Crear acceso directo de acceso a la estación10 |

#### **Instalación JAVA**

Para instalar el **Runtime de Java** en su computadora, seguir los siguientes pasos: (El navegador utilizado en los ejemplos es **Mozilla Firefox**).

- Cierre todos los programas.
- Haga click en el siguiente link para descargar JRE 6u45.
  - o <u>http://repositorio-sistemas.cajval.sba.com.ar/SNChq/java-runtime/jre-6u45-windows-i586.exe</u>

\*Las versiones compatibles con la estación son 1.4, 1.5 y 1.6, versiones posteriores no permiten el correcto funcionamiento.

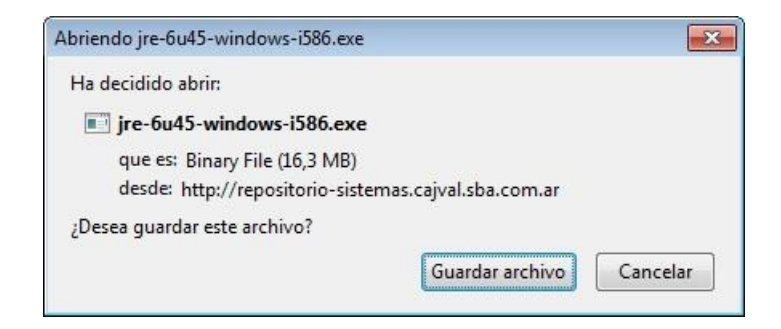

• Ejecutar instalador.

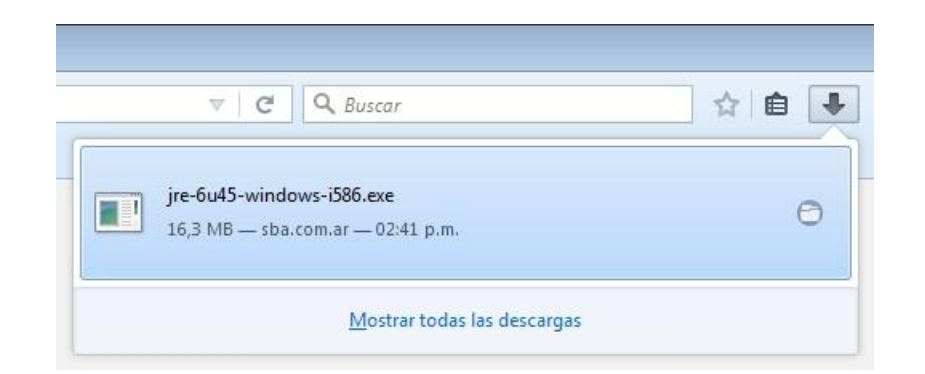

• Click en Instalar.

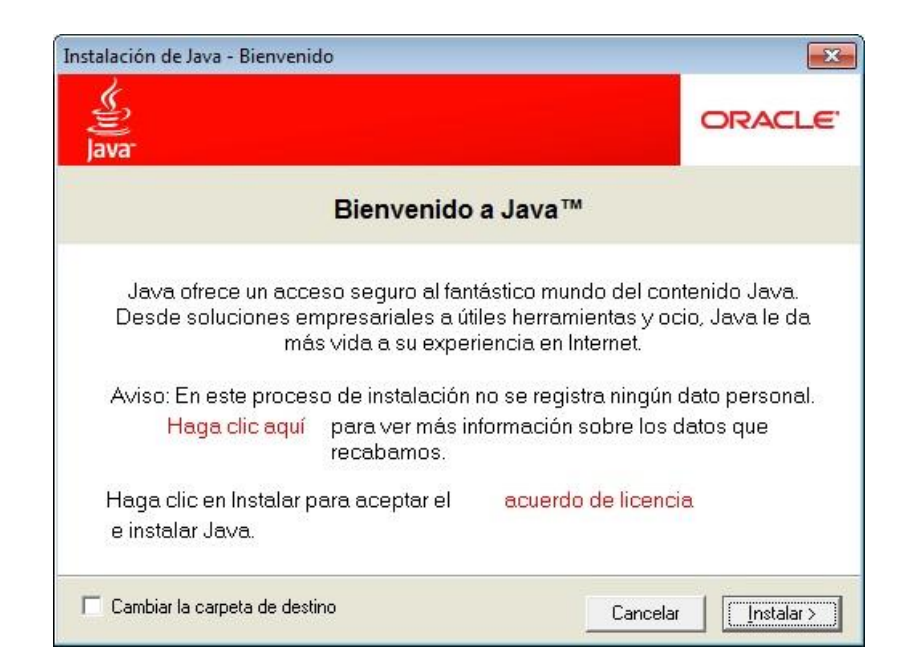

• Iniciando instalación.

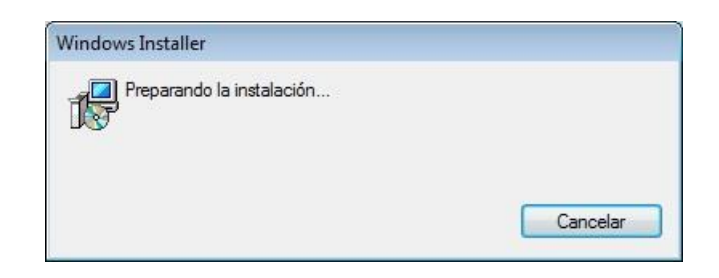

• Progreso de instalación. Click en **Cerrar** para finalizar la instalación de Java.

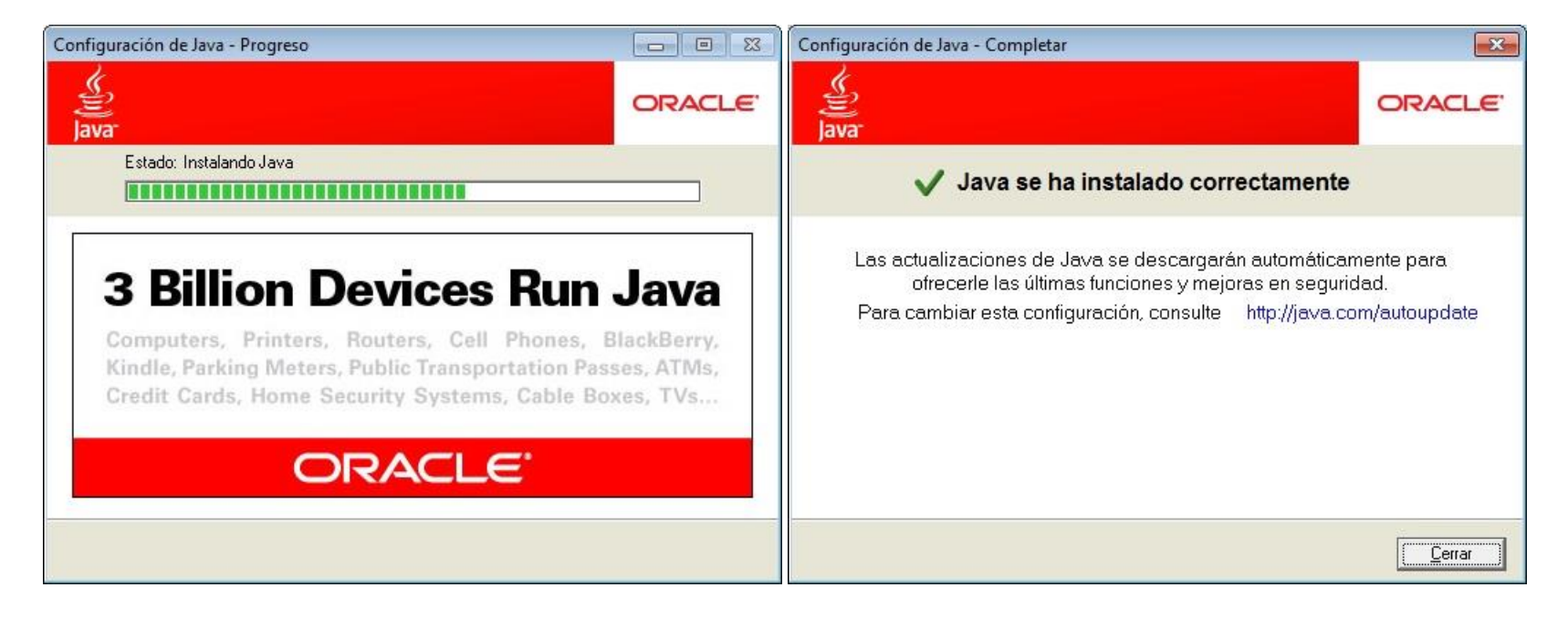

#### Instalación de la EOMM

Ingresar a la web <u>http://fix-apps.sba.com.ar/fix-wks/</u> luego dar click en el link de la estación en la columna **VERSION**.

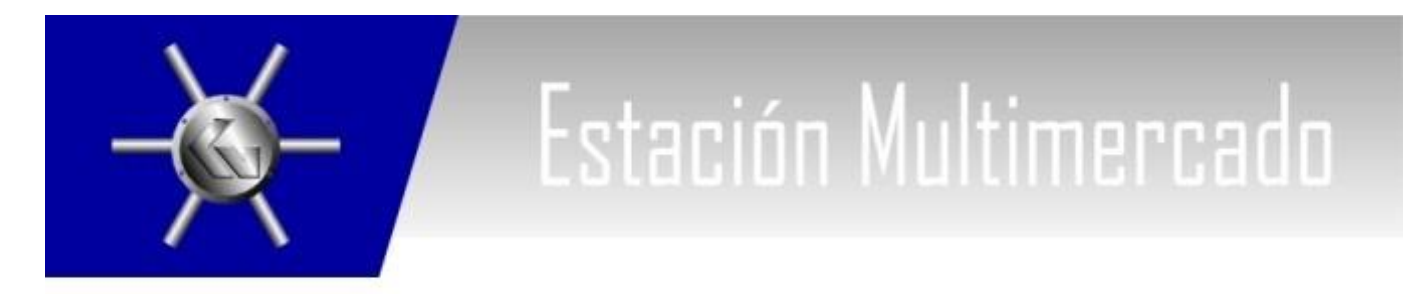

#### ESTACION FIX PARA AMBIENTES PRODUCTIVOS

| FECHA PUBLICACION | AMBIENTE | JAVA | VERSION                   | COMENTARIOS         |
|-------------------|----------|------|---------------------------|---------------------|
| 13.06.2016        | PROD     | 6    | FIXCLT_3_11_0_160613_1000 | Acceso a produccion |

#### Instrucciones de descarga

Debe tenerse en cuenta que para ejecutar esta estación de trabajo es necesario que cuente con el entorno de ejecución de Java (JRE) preinstalado en su sistema. Presione sobre el número de versión de Java en la tabla superior para descargar el mismo.

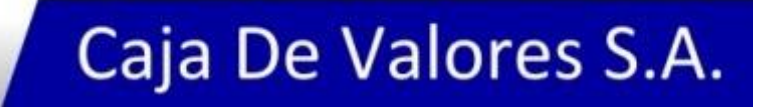

Aceptar la descarga seleccionando **Abrir con** para comenzar la instalación de la **EOMM**.

| Abriendo fixDesktop   | jnlp 🗾                                               |
|-----------------------|------------------------------------------------------|
| Ha decidido abrir:    |                                                      |
| 📓 fixDesktop.j        | nlp                                                  |
| que es: jnlp F        | File (1,7 KB)                                        |
| desde: http:/         | /fix-apps.sba.com.ar                                 |
| ¿Qué debería hace     | er Firefox con este archivo?                         |
| Abrir con             | Java(TM) Web Start Launcher 🔹                        |
| 🔘 Guardar ar          | chi <u>v</u> o                                       |
| 📕 H <u>a</u> cer ésto | automáticamente para estos archivos de ahora en más. |
|                       | Aceptar                                              |

• Comienza la Instalación de la EOMM en Java 6.

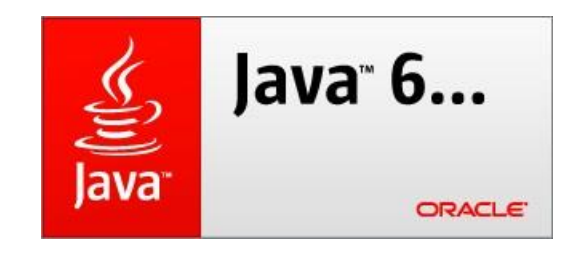

• Descargando e instalando la **EOMM**.

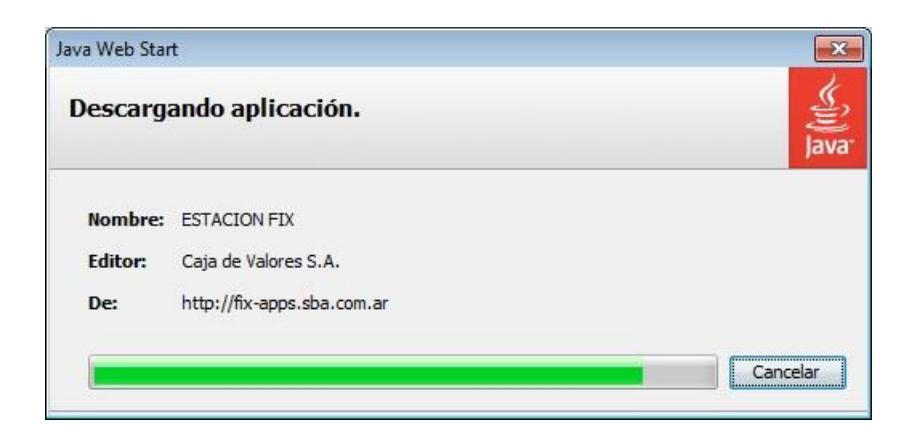

• Finalizada la instalación podrá loguearse a la **EOMM**.

| 🕌 SBA-FIX |          |
|-----------|----------|
| Mercado : | HUB      |
| Usuario : |          |
| Clave :   |          |
| Conectar  | Cancelar |

• La EOMM establece la conexión en la url **fix.sba.com.ar:443**.

#### Crear acceso directo de acceso a la estación.

Seleccionar y copiar el siguiente link: *http://fix-apps.sba.com.ar/fix-wks/fixDesktop.jnlp* Esto copiará al portapapeles el link de la aplicación:

Con el link en el portapapeles debemos crear el acceso directo.

En el escritorio de Windows dar **clic derecho** sobre algún lugar libre y seleccionar la opción *Nuevo> Acceso directo* 

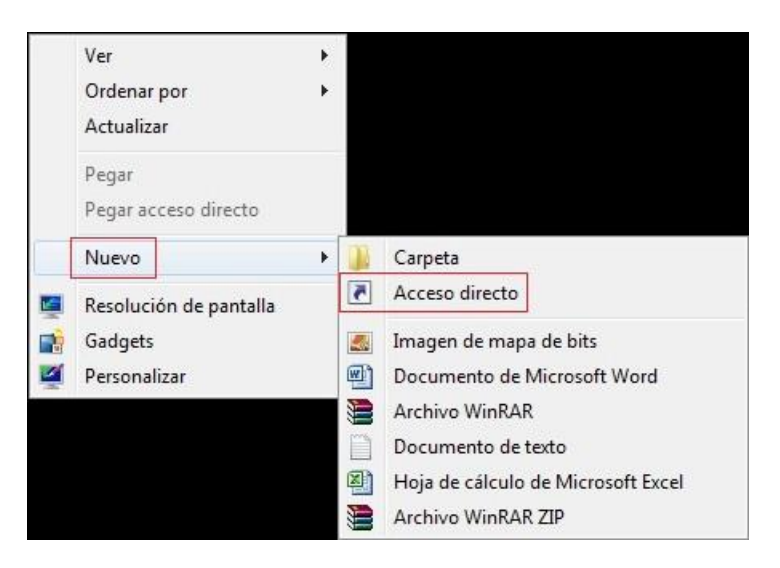

En la siguiente ventana colocar el link anteriormente obtenido y luego dar clic en siguiente.

| ع Crear acceso directo                                                                                   |                                       |
|----------------------------------------------------------------------------------------------------|---------------------------------------|
| ¿A qué elemento le desea crear un acceso direct                                                          | 0?                                    |
| Este asistente le ayuda a crear accesos directos a programas, ar<br>de Internet ya sea locales o de red. | chivos, carpetas, equipos o direccion |
| Escriba la <u>u</u> bicación del elemento:                                                               |                                       |
| http://fix-apps.sba.com.ar/fix-wks/fixDesktop.jnlp                                                       | E <u>x</u> aminar                     |
| Haga clic en Siguiente para continuar                                                                    |                                       |
| nuga che en sigurente para continuari                                                                    |                                       |
|                                                                                                    |                                       |
|                                                                                                    |                                       |
|                                                                                                    |                                       |

Colocar un nombre al acceso directo y dar clic en Finalizar para terminar.

| e Crear acceso directo                               |  |
|------------------------------------------------------|--|
| ¿Qué nombre le desea dar al acceso directo?          |  |
| Escriba un nombre para este acceso directo;          |  |
| EOMM                                                 |  |
|                                                      |  |
| Haga clic en Finalizar para crear el acceso directo. |  |
| Haga clic en Finalizar para crear el acceso directo. |  |
| Haga clic en Finalizar para crear el acceso directo. |  |
| Haga clic en Finalizar para crear el acceso directo. |  |
| Haga clic en Finalizar para crear el acceso directo. |  |
| Haga clic en Finalizar para crear el acceso directo. |  |

Esto creara un acceso directo de la EOMM en el escritorio de Windows y permitirá tener actualizado el sistema a la última versión.